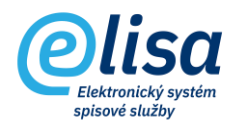

# 1. Spisovna

V modulu Spisovna jsou přebírány entity (dokumenty, spisy, archivní krabice a díly typových spisů), které již nejsou potřebné pro další činnost zpracovatele a jsou zde uloženy po dobu běhu skartačních lhůt, s tím, že po vypršení skartačních lhůt je možné nad entitami provést skartační řízení.

# 1.1 Návrhy a protokoly

Sekce Návrhy a protokoly obsahuje podsekce návrhů a protokolů dle jejich stavu zpracování. Návrhy a protokoly obsahují entity (dokumenty, spisy, krabice nebo díly), které jsou předávány nebo předány na spisovnu.

# 1.1.1 Návrhy neschválené

Formulář obsahuje seznam návrhů, které byly vytvořeny uživateli v modulu Kancelář (Převody do spisovny), ale pracovníkem spisovny ještě nebyly schváleny.

## SPISOVNA- Návrhy a protokoly - Návrhy neschválené

| Olica                                | =                | Spisovna / Návrhy a protokoly / Návrh     | y neschválen       | é Přihlášen: Adéla Hušková, Tester Čáro                              | vý kód        | D 🗗 🛛           |  |  |  |  |  |  |
|--------------------------------------|------------------|-------------------------------------------|--------------------|----------------------------------------------------------------------|---------------|-----------------|--|--|--|--|--|--|
|                                      | Návi<br>+        | Návrhy neschválené                        |                    |                                                                      |               |                 |  |  |  |  |  |  |
| Přehled                              | Stav n.<br>Vytvo | Stavnávrhu     Číslo protokolu     NAČÍST |                    |                                                                      |               |                 |  |  |  |  |  |  |
| Návrhy a protokoly                   | Číslo pr.        | Název                                     | Datum<br>vytvoření | Kritéria výběru                                                      | Autor         | Spisový<br>uzel |  |  |  |  |  |  |
| Návrhy neschválené                   | 1406             | mezi spisovnami 17.5.2022                 | 17.05.2022         | Datum založení od: <vše>;Datum založení do: <vše>;Datu</vše></vše>   | Ondřich Marti | CNS a.s.        |  |  |  |  |  |  |
| <ul> <li>Návrhy schválené</li> </ul> | 1394             | Předání bug 8684                          | 09.05.2022         | Datum založení od: <vše>;Datum založení do: <vše>;Datu</vše></vše>   | Hušková Adél  | CNS a.s.        |  |  |  |  |  |  |
|                                      | 1391             |                                           | 02.05.2022         | Datum založení od: <vše>;Datum založení do: <vše>;Datu</vše></vše>   | Škrhová Blank | CNS a.s.        |  |  |  |  |  |  |
| Prevedene protokoly                  | 1388             | díl mezi sp. vraceni                      | 30.04.2022         | Datum založení od: <vše>;Datum založení do: <vše>;Datu</vše></vše>   | Ondřich Marti | CNS a.s.        |  |  |  |  |  |  |
| Převod do spisovny                   | 1387             | mezi sp. na vraceni                       | 30.04.2022         | Datum vytvoření od: <vše>;Datum vytvoření do: <vše>;Popi</vše></vše> | Ondřich Marti | CNS a.s.        |  |  |  |  |  |  |

Lze zde provést tyto úkony:

Zobrazení detailu záznamu: provede zobrazení detailu návrhu v režimu pro čtení.

Detail návrhu obsahuje informace identifikující návrh a dále pak záložky dle typu jednotlivých entit, kde je možné entitu po jejím označení zobrazit (tl. "ZOBRAZIT") nebo provést její vyjmutí (tl. "VYJMOUT") z návrhu.

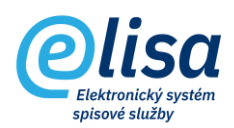

| Návrh - ed    | itace          |               |                  |                        |                |                     |                                       |                                       | ×        |  |
|---------------|----------------|---------------|------------------|------------------------|----------------|---------------------|---------------------------------------|---------------------------------------|----------|--|
| 0 S N         | - CA           | >             |                  |                        |                |                     |                                       |                                       |          |  |
| Číslo<br>1406 |                |               | Autor<br>Ondřich | n Martin Bc. DiS., Adm | nin - školitel | I                   | Datum navržení<br>17.05.2022 14:31:40 | Datum navržení<br>17.05.2022 14:31:40 |          |  |
| mezi spisovna | ami 17.5.2022  |               |                  |                        |                |                     |                                       |                                       |          |  |
|               | DOKUMENTY      | SPISY         |                  | AR                     | CHIVNÍ KRABICE |                     |                                       |                                       |          |  |
| Vyhledat      |                |               |                  |                        |                |                     |                                       |                                       |          |  |
| Ev. č.        | Číslo jednací  | Popis         | Typ dokumentu    | Spisový znak           | Forma          | Datum vyřízení      | Datum sp. události                    | Datum odebrání                        | ZOBRAZIT |  |
| 1176          | CNSA/1081/2022 | Dokument před |                  | Dožádání o doručen     | A              | 17.05.2022 14:27:43 | 17.05.2022 14:27:43                   |                                       | VYJMOUT  |  |
|               |                |               |                  |                        |                |                     |                                       |                                       |          |  |
|               |                |               |                  |                        |                |                     |                                       |                                       |          |  |
|               |                |               |                  |                        |                |                     |                                       |                                       |          |  |
|               |                |               |                  |                        |                |                     |                                       |                                       |          |  |
|               |                |               |                  |                        |                |                     |                                       |                                       |          |  |
|               |                |               |                  |                        |                |                     |                                       |                                       |          |  |
|               |                |               |                  |                        |                |                     |                                       |                                       |          |  |
|               |                |               |                  | ULOŽIT                 | ZAVŘÍ          | r                   |                                       |                                       |          |  |

Změna údajů záznamu: provede zobrazení detailu návrhu v režimu pro editaci.

∺

**Zrušení (zneaktivnění) záznamu**: provede změnu stavu návrhu na "Stornováno", čímž dojde k vyjmutí obsahu návrhu.

UPOZORNĚNÍ: jde o nevratnou operaci.

**Schválení návrhu**: provede schválení návrhu (schválení obsahu návrhu), čímž se návrh přesune do podsekce Návrhy schválené.

## 1.1.2 Návrhy schválené

Formulář obsahuje seznam návrhů, které již byly pracovníkem spisovny schváleny, ale doposud ještě nebyly do spisovny převedeny.

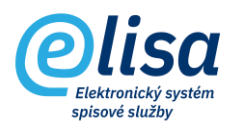

#### SPISOVNA- Návrhy a protokoly - Návrhy schválené

| Olisa                                   | =                      | Spisovna 🖊 Návrhy a protoko            | oly / Návrh        | ny schválené Přihlášen: Adé                         | ela Hušková, <u>⊺</u> | <u>ester</u> Čá | rový kód      | - <b>6</b> 8       |  |  |  |  |
|-----------------------------------------|------------------------|----------------------------------------|--------------------|-----------------------------------------------------|-----------------------|-----------------|---------------|--------------------|--|--|--|--|
| Verze anlikace: 1 0 0                   | Návi                   | Návrhy schválené - Spisovna CNS        |                    |                                                     |                       |                 |               |                    |  |  |  |  |
| SPISOVNA :                              | +                      |                                        |                    |                                                     |                       |                 |               |                    |  |  |  |  |
| ∠ Přehled                               | Číslo protokolu NAČÍST |                                        |                    |                                                     |                       |                 |               |                    |  |  |  |  |
| Návrhy a protokoly                      | Číslo pr.              | Název                                  | Datum<br>vytvoření | Kritéria výběru                                     | Autor                 | Spisový<br>uzel | Schvalovatel  | Datum<br>schválení |  |  |  |  |
| O Návrhy neschválené                    | 1350                   | Dokument 348                           | 11.03.2022         | Popis: <vše>;Spisový znak: <vše>;Typ do</vše></vše> | Hušková Adél          | CNS a.s.        | Hušková Adél  | 11.03.2022         |  |  |  |  |
| Návrhy schválené                        | 1292                   | krabice s dokumenty a jednim spisem pr | 03.03.2020         | Datum vytvoření od: ;Datum vytvoření do:            | Ondřich Marti         | CNS a.s.        | Ondřich Marti | 03.03.2020         |  |  |  |  |
|                                         | 1248                   |                                        | 03.10.2019         | Datum založení od: ;Datum založení do: ;            | Ondřich Marti         | CNS a.s.        | Ondřich Marti | 03.10.2019         |  |  |  |  |
| <ul> <li>Převedené protokoly</li> </ul> | 1029                   | dokument - hafo souborů                | 12.10.2018         | Datum vytvoření od: ;Datum vytvoření do:            | Ondřich Marti         | CNS a.s.        | Ondřich Marti | 12.10.2018         |  |  |  |  |
| Převod do spisovny                      | 894                    | SQL                                    | 01.02.2018         | Datum vytvoření od: ;Datum vytvoření do:            | Chyňava Luká          | CNS a.s.        | Ondřich Marti | 03.02.2019         |  |  |  |  |

Lze zde provést tyto úkony:

Zobrazení detailu záznamu: provede zobrazení detailu návrhu v režimu pro čtení.

**Převod do spisovny**: provede převod obsahu schváleného návrhu do spisovny, čímž se z návrhu stane protokol, který se přesune do podsekce Převedené protokoly.

Jakmile dojde k převodu, vytvoří se automaticky záznam v Archivní knize (Spisovna/ Přehled/ Archivní kniha) a převedené entity se zobrazí v příslušných sekcích (Dokumenty, Spisy, Archivní krabice, Díly) v modulu Spisovna.

# 1.1.3 Převedené protokoly

Formulář obsahuje seznam převedených protokolů. Je tak možné vždy dohledat, jaké entity byly předány do spisovny.

| Olisa                                  | =                      | Spisovna / Ná                                                | ivrhy a protok     | oly / Převedené pr                                                                                                    | otokoly Př     | ihlášen: <b>Ac</b> | léla Hušková, <u>⊺</u> | ester Čáro         | ový kód        | ] <b>6 8</b>     |  |
|----------------------------------------|------------------------|--------------------------------------------------------------|--------------------|----------------------------------------------------------------------------------------------------|----------------|--------------------|------------------------|--------------------|----------------|------------------|--|
| Verze aplikace: 1 0 0                  | Přev<br>+              | Převedené protokoly - Centrální Spisovna<br>+ D 2 💥 10 A 🔞 🖬 |                    |                                                                                                    |                |                    |                        |                    |                |                  |  |
| M Přehled                              | Číslo protokolu NAČÍST |                                                              |                    |                                                                                                    |                |                    |                        |                    |                |                  |  |
| Návrhy a protokoly                     | Číslo pr.              | Název                                                        | Datum<br>vytvoření | Kritéria výběru                                                                                                    | Autor          | Spisový<br>uzel    | Schvalovatel           | Datum<br>schválení | Převedl        | Datum<br>převodu |  |
| <ul> <li>Návrhy neschválené</li> </ul> | 1327                   | Test - bug 17812                                             | 18.02.2022         | Popis: <vše>;Spisový z</vše>                                                                                                    | Škrhová Blank  | CNS a.s.           | Škrhová Blank          | 18.02.2022         | Škrhová Blank  | 18.02.2022       |  |
| Návrhy schválené                       | 1326                   | Test dle bugu 7781                                           | 18.02.2022         | Datum založení od: <vš< th=""><th>Škrhová Blank</th><th>CNS a.s.</th><th>Škrhová Blank</th><th>11.03.2022</th><th>Škrhová Blank</th><th>11.03.2022</th></vš<> | Škrhová Blank  | CNS a.s.           | Škrhová Blank          | 11.03.2022         | Škrhová Blank  | 11.03.2022       |  |
|                                        | 1038                   |                                                              | 15.10.2018         | Popis: <vše>;Datum zal</vše>                                                                                                    | Ondřich Martin | CNS a.s.           | Ondřich Martin         | 15.10.2018         | Ondřich Martin | 15.10.2018       |  |
| Prevedene protokoly                    | 1028                   | díl                                                          | 11.10.2018         | Popis: <vše>;Datum zal</vše>                                                                                                    | Ondřich Martin | CNS a.s.           | Ondřich Martin         | 11.10.2018         | Ondřich Martin | 11.10.2018       |  |
| Převod do spisovny                     | 963                    | 6                                                            | 28.05.2018         | Datum vytvoření od: ;D                                                                                                    | Škrhová Blank  | CNS a.s.           | Škrhová Blank          | 28.05.2018         | Škrhová Blank  | 28.05.2018       |  |

#### SPISOVNA– Návrhy a protokoly – Převedené protokoly

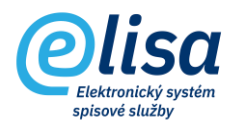

Lze zde provést tyto úkony:

Zobrazení detailu záznamu: provede zobrazení detailu návrhu v režimu pro čtení.

# 1.1.4 Převod do spisovny

Podsekce obsahuje formulář "Návrhy neschválené", kde jsou zobrazeny návrhy vytvořené pracovníkem spisovny obsahující entity předávané do jiné spisovny.

#### SPISOVNA– Návrhy a protokoly – Převod do spisovny – Návrhy neschválené

| Olica                 | ≡                | Spisovna / Návrhy a protokoly / Návrh     | y neschválené      | Přihlášen: Adéla Hušková, <u>Tester</u> Čárov                       | ý kód        | ) 🗗 😫           |  |  |  |  |  |
|-----------------------|------------------|-------------------------------------------|--------------------|---------------------------------------------------------------------|--------------|-----------------|--|--|--|--|--|
| Verze aplikace: 1.0.0 | Návr             | Návrhy neschválené                        |                    |                                                                     |              |                 |  |  |  |  |  |
| SPISOVNA :            | +                |                                           |                    |                                                                     |              |                 |  |  |  |  |  |
| 🗠 Přehled             | Stav ná<br>Vytvo | ivrhu – Číslo protokolu – Číslo protokolu | NAČÍST             |                                                                     |              |                 |  |  |  |  |  |
| Návrhy a protokoly    | Číslo pr.        | Název                                     | Datum<br>vytvoření | Kritéria výběru                                                     | Autor        | Spisový<br>uzel |  |  |  |  |  |
| O Návrhy neschválené  | 1373             | Převod mezi spisovnami - bug 7718         | 19.04.2022         | Datum založení od: <vše>;Datum založení do: <vše>;Datum</vše></vše> | Hušková Adél | CNS a.s.        |  |  |  |  |  |
| O Návrhy schválené    |                  |                                           |                    |                                                                     |              |                 |  |  |  |  |  |
| Převedené protokoly   |                  |                                           |                    |                                                                     |              |                 |  |  |  |  |  |
| C Převod do spisovny  |                  |                                           |                    |                                                                     |              |                 |  |  |  |  |  |
| Návrhy neschválené    |                  |                                           |                    |                                                                     |              |                 |  |  |  |  |  |

Lze zde provést tyto úkony:

Zobrazení detailu záznamu: provede zobrazení detailu návrhu pro čtení.

Změna údajů záznamu: provede zobrazení detailu návrhu v režimu pro editaci.

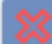

**Zrušení (zneaktivnění) záznamu**: provede změnu stavu návrhu na "Stornováno", čímž dojde k vyjmutí obsahu návrhu.

UPOZORNĚNÍ: jde o nevratnou operaci.